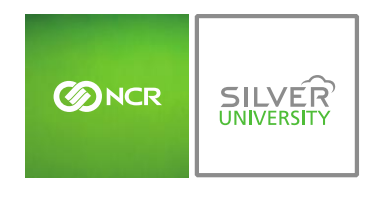

# PREFACE

In this module, you will learn:

• How to set par levels from your inventory items within Console

## SETTING PAR LEVELS

You must have access to the Manage Inventory module within Console in order to set part levels for inventory items.

To set par levels you will need to navigate to the **Product Management** module and click **Inventory**.

|                                            | Dashboard  | Store             | Reports Resources                       |
|--------------------------------------------|------------|-------------------|-----------------------------------------|
| Store: PTC Concierge Support               |            | Day-to-Day        | 😮 Help   Shortcuts   Settings   Log Out |
| Dashboard                                  |            | Labor<br>Planning | Filter by Store: All Stores [ Change ]  |
| Alerts                                     |            | Product           |                                         |
| Message                                    | Date       | /                 |                                         |
| Unavailability Received                    | 3/29/2016  | Monthly Progres   | 55                                      |
|                                            | View All ▶ |                   |                                         |
|                                            | /          | \$60K<br>\$48K    |                                         |
| Current                                    |            | \$36K             | S2.88                                   |
| Sales By Day                               |            | \$24K 85 XZ       | \$12<br>\$                              |
| Today Prev Week                            | Prev Year  | \$0 May           | y 16 Jun 16 Jul 16                      |
|                                            |            |                   |                                         |
| Product Management                         |            |                   | Go Back                                 |
| Inventory<br>Manage your store's inventory |            |                   |                                         |

## TO SET PAR LEVELS

1. Click Inventory Tools

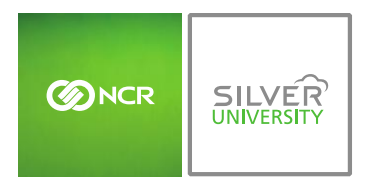

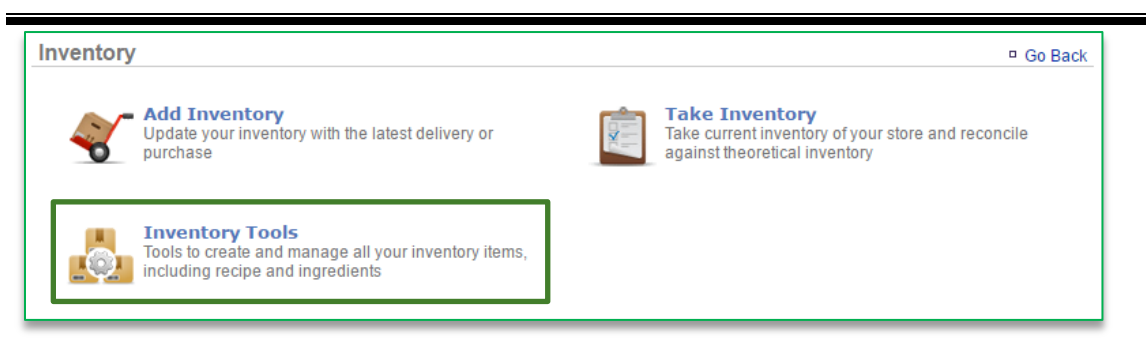

#### 2. Click Manage Inventory

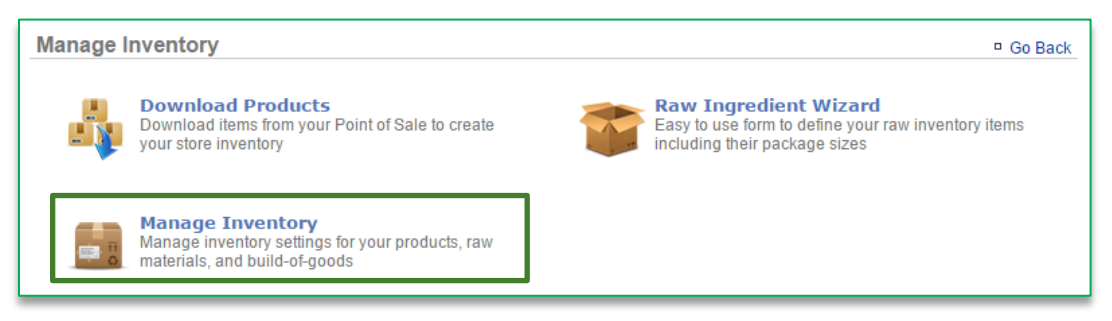

- 3. Click the **Raw Ingredients** folder to the left of the screen to expand the category
- 4. Click a subcategory
- 5. Click an item within the subcategory

|                                             | Category : Bread (Options) |                                |              |
|---------------------------------------------|----------------------------|--------------------------------|--------------|
| Raw Ingredients                             | Item                       | Theoretical On Hand            |              |
| Bread                                       | hamburger bun              | 799.65 24 Case<br>hamburger bu | View History |
|                                             | hot dog bun                | 199.91 24 Case hot dog<br>bun  | View History |
| Meat                                        | onion ring batter          | 0.00 1 gal onion ring bat      | View History |
|                                             | pizza dough                | 499.89 24 Case pizza<br>dough  | View History |
| 🍎 Retail - Baby                             | strip batter               | 398.41 1 gal strip batter      | View History |
| Sauce<br>Sauce<br>Sauce<br>Zone 1<br>Zone 2 | Tortilla                   | 1,199.88 8 Each Tortilla       | View History |

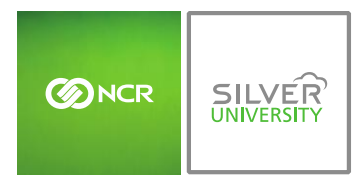

#### 6. Click Edit Item Information

| ltem: hamburger bun 🤅      | )             |                           | Go Back More Options     |
|----------------------------|---------------|---------------------------|--------------------------|
| └── Item Information ───── |               |                           |                          |
| Name:                      | hamburger bun | Cost:                     |                          |
| Category:                  | Bread         | Price:                    |                          |
| Description:               |               | Unit Type:                | 24 Case hamburger bun    |
| SKU:                       |               | Theoretical On Hand:      | 799.65                   |
| Model Number:              |               | Minimum Quantity:         |                          |
| Manufacturer:              |               | Maximum Quantity:         |                          |
| Vendor:                    |               | Taxable:                  | No                       |
| Vendor Product Name:       |               | Discontinued:             | No                       |
| Vendor Product ID:         |               | Identified on the POS as: |                          |
|                            |               |                           | Edit Item Information >> |

### 7. Enter Minimum Quantity

a. Quantity is based off the default unit type that is selected

#### 8. Enter Maximum Quantity

a. Quantity is based off the default unit type that is selected

### 9. Click Save

| Edit Item: hamburger bun 🌵                                                                                   |                                                                                |                                                                                                    |                        |             |
|----------------------------------------------------------------------------------------------------|--------------------------------------------------------------------------------|----------------------------------------------------------------------------------------------------|------------------------|-------------|
| Item Information                                                                                             |                                                                                | Recipe                                                                                                    |                        |             |
| Category: Bread [ Change ] Name (Required): hamburger bun Description: SKU: SKU: Model Number: Manufacturer: | Price<br>Unit<br>24 (<br>Minit<br>5<br>Maxi<br>10<br>Taxa<br>No<br>Disc.<br>No | :<br>Type (Required):<br>Lase hamburger<br>num Quantity:<br>mum Quantity:<br>mum Quantity:<br>mum Quantity:<br>mum Quantity: | bun V                  |             |
| Vendor:<br>Select a vendor ▼                                                                                 | Ident                                                                          | Category                                                                                                    | S as:                  | A           |
| Vendor Product Name:                                                                                         |                                                                                | ?                                                                                                    | ?                      |             |
| Vendor Product ID:                                                                                           |                                                                                | ADMISSION                                                                                                    | Admission (12 & UNDER) |             |
|                                                                                                    |                                                                                | ADMISSION                                                                                                    | Admission (ADULT)      |             |
|                                                                                                    |                                                                                | ADMISSION                                                                                                    | Admission (SENIORS)    |             |
|                                                                                                    |                                                                                | ADMISSION                                                                                                    | Admission (YOUTH)      |             |
|                                                                                                    |                                                                                | ADMISSION                                                                                                    | Adult Pass             |             |
|                                                                                                    |                                                                                |                                                                                                    | BackStage Pass Adult   |             |
|                                                                                                    |                                                                                |                                                                                                    |                        | Save Cancel |

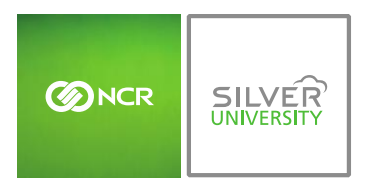

| 10. | You will be redirected to the Item Information screen. | Click Go Back to go back |
|-----|--------------------------------------------------------|--------------------------|
|     | to the Inventory Management screen                     |                          |

| Item: hamburger bun     | þ.            |                           |                | Go Back | More Options  |  |
|-------------------------|---------------|---------------------------|----------------|---------|---------------|--|
| Item Information ————   |               |                           |                |         |               |  |
| Name:                   | hamburger bun | Cost:                     |                |         |               |  |
| Category:               | Bread         | Price:                    |                |         |               |  |
| Description:            |               | Unit Type:                | 24 Case hambur | ger bun |               |  |
| SKU:                    |               | Theoretical On Hand:      | 799.65         |         |               |  |
| Model Number:           |               | Minimum Quantity:         | 5.00           |         |               |  |
| Manufacturer:           |               | Maximum Quantity:         | 10.00          |         |               |  |
| Vendor:                 |               | Taxable:                  | No             |         |               |  |
| Vendor Product Name:    |               | Discontinued:             | No             |         |               |  |
| Vendor Product ID:      |               | Identified on the POS as: |                |         |               |  |
| Edit Item Information » |               |                           |                |         |               |  |
| Recipe                  |               |                           |                |         |               |  |
| Not Applicable          |               |                           |                |         |               |  |
|                         |               |                           |                | I       | Edit Recipe 📦 |  |
|                         |               |                           |                |         |               |  |

- 11. Repeat this process for all items you want to apply par levels to
- Set par levels will be visible within the following Console features:
  - Add Inventory
  - o Take Inventory
  - Inventory on Hand Report
  - o Par Level Report